## Leitfaden für INTERNE ANERKENNUNGEN im Lehramtsstudium – Ausbildungsverbund Cluster Mitte

**INTERNE Anerkennungen** sind Anerkennungen von Leistungen, die Sie **an der PLUS absolviert** haben und **für Lehrveranstaltungen an der PLUS** anerkannt haben möchten.

Nötig sind interne Anerkennungen beispielsweise in folgenden Fällen:

- Freie Wahlfächer (müssen immer anerkannt werden)
- Fachwechsel
- Kompensationsleistungen (z.B. bei romanistischen Fächern, wenn Sie zwei romanische Sprachen studieren oder einen Sprachkurs überspringen; z.B., wenn Sie zwei naturwissenschaftliche Fächer studieren und für beide Fächer Biochemie für LA benötigen<sup>1</sup>)
- Leistungen aus einem anderen Studium an der PLUS (Fachstudium; laufend, geschlossen oder absolviert)
- Prüfungsleistungen, die keinem bestimmten Prüfungsknoten im Lehramtsstudium zugeordnet sind, aber nach Genehmigung durch den Fachbereich dafür verwendet werden können.

### Wichtige Hinweise

- Falls Sie mehrere Anträge erstellen, erstellen Sie bitte für jedes Unterrichtsfach bzw. die Bildungswissenschaften bzw. die Freien Wahlfächer einen **eigenen Antrag**!
- Erstellen Sie innerhalb eines Antrags für jeden Prüfungsknoten eine neue Position!
- Bitte überlegen Sie reiflich, ob die gewünschte Anerkennung sinnvoll ist (z.B. bei einem Fachwechsel). Anerkennungen, die älter als ein Jahr sind, dürfen nicht mehr geöffnet werden.

Wenn Sie nachfolgende Schritte durchgeführt haben, senden Sie eine Mail von Ihrem **Studierendenaccount** aus und **UNTER ANGABE IHRER MATRIKELNUMMER** an <u>lehramt@plus.ac.at</u> mit der Bitte um Bearbeitung – Ihr Servicezentrum PädagogInnenbildung wird nich automatisch informiert, sobald ein Antrag erstellt wird!

Sollten Sie Schwierigkeiten bei der Erstellung haben oder ein Schritt nicht eindeutig sein, helfen wir natürlich gerne unter <u>lehramt@plus.ac.at</u> – vergessen Sie nicht, Ihre Matrikelnummer anzugeben!

<sup>&</sup>lt;sup>1</sup> Auflistung nicht vollständig

- 1) Loggen Sie sich in PLUSonline mit Ihrem Benutzernamen und Ihrem Passwort ein.
- 2) Wählen Sie auf der Startseite unter **"Leistungen und Prüfungen"** die App **"Anerkennungen / Leistungsnachträge"** aus.

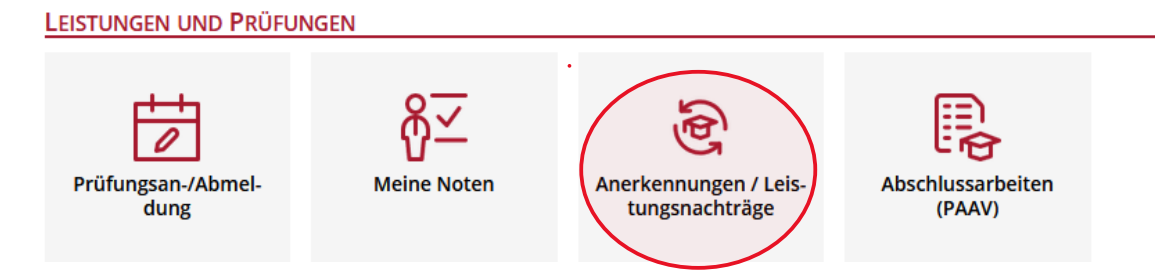

3) Wählen Sie im oberen Balken die Option "Aktionen" und dann "Neue Anerkennung" aus.

ACHTUNG: Das Fenster öffnet sich in einem neuen Tab!

| Gehe zu 🔻             | Aktionen 🔺                    |                         |              |            |                       |                                                              |
|-----------------------|-------------------------------|-------------------------|--------------|------------|-----------------------|--------------------------------------------------------------|
| Inerkennungen         | Neue Anerkennung              |                         |              |            |                       |                                                              |
| Anerkennungstyp       |                               | Seschäftszahl           | Dekanatszahl | Datum      | Positionen            | Bildungseinrichtung                                          |
|                       | Neue Leistung                 |                         |              |            | Alle/OK Stud./OK PLUS |                                                              |
| achelorstudium Lehrar | mt Sek (АБ), UF вююду, una Um | weltkunde; UF Physik (l | ehramt AT)   |            |                       |                                                              |
| Ilgemeine Anerkenr    | nung                          |                         |              | 06.10.2016 | 2/2/1                 | University for Business and Technology Prishtina             |
| digemeine Anerkenr    | nung                          |                         |              | 02.11.2016 | 1/1/1                 | Fremde Bildungseinrichtung - foreign educational institution |
| Ilgemeine Anerkenr    | nung                          |                         |              | 02.11.2016 | 1/1/1                 | Fremde Bildungseinrichtung - foreign educational institution |
| Ilgemeine Anerkenr    | nung                          |                         |              | 02.11.2016 | 1/1/1                 | University for Business and Technology Prishtina             |
| Ilgemeine Anerkenr    | nung                          |                         |              | 02.11.2016 | 1/1/1                 | Universität Salzburg                                         |
|                       |                               |                         |              |            |                       |                                                              |

4) a) Wählen Sie das STUDIUM aus, für das die Anerkennung erstellt werden soll.

| uswani ( Faranieter | Abbrechen/Schlieben                                                                 |           |                        |
|---------------------|-------------------------------------------------------------------------------------|-----------|------------------------|
| Ilgemein            |                                                                                     |           |                        |
| Studium             | UD 198 400 410 03 2019W Bachelorstudium Lehramt Sek (AB); UF Bewegung und Sport; UF | F Geograp | ohie un (Lehramt AT) 🗸 |
| Anerkennungstyp     | Allgemeine Anerkennung 🗸 🗸                                                          |           |                        |
| Geschäftszahl       |                                                                                     |           | Т                      |
| Dekanatszahl        |                                                                                     |           |                        |
| Anmerkung           |                                                                                     |           |                        |
| ildungseinrichtung  | Bitte wählen                                                                        |           |                        |
|                     |                                                                                     |           |                        |
| atum                |                                                                                     |           |                        |
| nerkennungsdatum    | Format TT.MMJ                                                                       |           |                        |
|                     |                                                                                     |           |                        |

Das ist wichtig, wenn Sie in zwei oder mehreren Studien gemeldet sind (z.B. Erweiterungsstudium, Fachstudium)

**b)** Wählen Sie als **BILDUNGSEINRICHTUNG** Universität Salzburg aus (erster Vorschlag)

**c)** Wählen Sie als ANERKENNUNGSDATUM das Datum der Erstellung aus, indem Sie auf das Kalender-Symbol klicken und "heute" auswählen.

| Uzemein                                                                                                    |                                                                                                    |                  |
|----------------------------------------------------------------------------------------------------|----------------------------------------------------------------------------------------------------|------------------|
| ligemein                                                                                                    |                                                                                                    |                  |
| Studium                                                                                                    | UD 198 400 410 03 2019W Bachelorstudium Lehramt Sek (AB); UF Bewegung und Sport; UF Geographie un                                                                                                    | (Lehramt AT) 🗸   |
| Anerkennungstyp                                                                                                    | Allgemeine Anerkennung                                                                                                    |                  |
| Geschäftszahl                                                                                                    |                                                                                                    |                  |
| Dekanatszahl                                                                                                    |                                                                                                    |                  |
| Anmerkung                                                                                                    |                                                                                                    |                  |
| Idungseinrichtung                                                                                                    | Universität Salzburg                                                                                                    |                  |
|                                                                                                    | ۹                                                                                                    |                  |
|                                                                                                    | Universität Salzburg                                                                                                    |                  |
| atum                                                                                                    | AFG Balkh University                                                                                                    |                  |
|                                                                                                    | ALB European University of Tirana                                                                                                    |                  |
| ierkennungsdatun                                                                                                    | ALB ISPE College Prishting                                                                                                    |                  |
|                                                                                                    | ALB Social Research Kosovo Drishtina                                                                                                    |                  |
|                                                                                                    | ALP Lipiconstat Drichting                                                                                                    | roobon/Coblig    |
|                                                                                                    | ALD Universität Tieren                                                                                                    | rechen/Schließen |
|                                                                                                    |                                                                                                    |                  |
| C)<br>Iswahl ( Parameter                                                                                                    | ) <b>~</b> Abbrechen/Schließen                                                                                                    |                  |
| C)<br>uswahl ( Parameter<br>Ilgemein<br>Studium<br>Anerkennungstyp                                                                                                    | ) ▼ Abbrechen/Schließen UD 198 400 410 03 2019W Bachelorstudium Lehramt Sek (AB); UF Bewegung und Sport; UF Geographie un (Lehramt AT) ▼ Allgemeine Anerkennung ▼                                                                                                    | ]                |
| C)<br>Iswahl ( Parameter<br>gemein<br>Studium<br>Anerkennungstyp<br>Geschäftszahl                                                                                                    | ) ▼ Abbrechen/Schließen UD 198 400 410 03 2019W Bachelorstudium Lehramt Sek (AB); UF Bewegung und Sport; UF Geographie un (Lehramt AT) ▼ Allgemeine Anerkennung ▼                                                                                                    | ]                |
| swahl ( Parameter<br>gemein<br>Studium<br>inerkennungstyp<br>Geschäftszahl<br>Dekanatszahl                                                                                                    | ) ▼ Abbrechen/Schließen UD 198 400 410 03 2019W Bachelorstudium Lehramt Sek (AB); UF Bewegung und Sport; UF Geographie un (Lehramt AT) ▼ Allgemeine Anerkennung ▼                                                                                                    | ]                |
| gemein<br>Studium<br>Anerkennungstyp<br>Geschäftszahl<br>Dekanatszahl<br>Anmerkung                                                                                                    | ) ▼ Abbrechen/Schließen UD 198 400 410 03 2019W Bachelorstudium Lehramt Sek (AB); UF Bewegung und Sport; UF Geographie un (Lehramt AT) ▼ Allgemeine Anerkennung ▼ Allgemeine Anerkennung                                                                                                    | ]                |
| C)<br>uswahl ( Parameter<br>Igemein<br>Studium<br>Anerkennungstyp<br>Geschäftszahl<br>Dekanatszahl<br>Anmerkung<br>Idungseinrichtung                                                                                                    | )  Abbrechen/Schließen UD 198 400 410 03 2019W Bachelorstudium Lehramt Sek (AB); UF Bewegung und Sport; UF Geographie un (Lehramt AT)  Aligemeine Anerkennung IUNiversität Salzburg IUNiversität Salzburg                                                                                                    | ]                |
| C)<br>uswahl ( Parameter<br>Igemein<br>Studium<br>Anerkennungstyp<br>Geschäftszahl<br>Dekanatszahl<br>Anmerkung<br>Idungseinrichtung                                                                                                    | ) ▼ Abbrechen/Schließen UD 198 400 410 03 2019W Bachelorstudium Lehramt Sek (AB); UF Bewegung und Sport; UF Geographie un (Lehramt AT) ▼ Allgemeine Anerkennung ▼ Universität Salzburg ▼                                                                                                    | ]                |
| C)<br>Auswahl ( Parameter<br>Ilgemein<br>Studium<br>Anerkennungstyp<br>Geschäftszahl<br>Dekanatszahl<br>Anmerkung<br>ildungseinrichtung<br>atum                                                                                                    | ) ▼ Abbrechen/Schließen UD 198 400 410 03 2019W Bachelorstudium Lehramt Sek (AB); UF Bewegung und Sport; UF Geographie un (Lehramt AT) ▼ Allgemeine Anerkennung ▼ Universität Salzburg ▼                                                                                                    | ]                |
| C)<br>Auswahl ( Parameter<br>Ilgemein<br>Studium<br>Anerkennungstyp<br>Geschäftszahl<br>Dekanatszahl<br>Anmerkung<br>ildungseinrichtung<br>atum<br>nerkennungsdatum                                                                                                    | ) ▼ Abbrechen/Schließen UD 198 400 410 03 2019W Bachelorstudium Lehramt Sek (AB); UF Bewegung und Sport; UF Geographie un (Lehramt AT) ▼ Allgemeine Anerkennung  V Universität Salzburg V                                                                                                    | ]                |
| Auswahl ( Parameter<br>Auswahl ( Parameter<br>Anerkennungstyp<br>Geschäftszahl<br>Dekanatszahl<br>Anmerkung<br>ildungseinrichtung<br>Anmerkennungsdatum<br>Patum<br>Patum<br>Patua<br>Patua<br>Pat | VD       198 400 410 03 2019W Bachelorstudium Lehramt Sek (AB); UF Bewegung und Sport; UF Geographie un (Lehramt AT)         Allgemeine Anerkennung <ul> <li>Image: Solar and Solar and Solar an</li></ul> |                  |
| C)<br>uswahl (Parameter<br>Ilgemein<br>Anerkennungstyp<br>Geschäftszahl<br>Dekanatszahl<br>Anmerkung<br>Idungseinrichtung<br>atum<br>nerkennungsdatum<br>?                                                                                                    | UD 198 400 410 03 2019W Bachelorstudium Lehramt Sek (AB); UF Bewegung und Sport; UF Geographie un (Lehramt AT)          Allgemeine Anerkennung         Universität Salzburg         Universität Salzburg         Image: Salad Salad S                                            |                  |

5) Wählen Sie im Balken links oben "Auswahl (Parameter)" und anschließend "Positionen".

| Anerkennungs                                                                         | parameter erfassen / Te                                                                           | ststudent, Claudia                                                           |                                                                         |
|--------------------------------------------------------------------------------------|---------------------------------------------------------------------------------------------------|------------------------------------------------------------------------------|-------------------------------------------------------------------------|
| Auswahl ( Parameter                                                                  | Abbrechen/Sch                                                                                     | ließen                                                                       |                                                                         |
| Allgemein<br>Positic                                                                 | 400 410 03 2019W B                                                                                | achalarctudium Lahramt Sak (AB): LIE Re                                      | wegung und Sport: LIE Geographie un (Lebramt AT) y                      |
| Anerkennungstyp<br>Geschäftszahl<br>Dekanatszahl<br>Anmerkung<br>Bildungseinrichtung | Allgemeine Anerkennung Universität Salzburg                                                       |                                                                              |                                                                         |
| Datum<br>Anerkennungsdatum                                                           | 26.07.2021                                                                                        |                                                                              |                                                                         |
| Löschen<br>6) Wähle<br>ACHTI<br>Allgemeine And<br>Augunbl ( Decition                 | n Sie <b>"Aktionen</b><br>JNG: Das Fenste<br>gspositionen / Teststude<br>erkennung vom 26.07.2021 | " und danach <b>"Neue</b><br>er öffnet sich in eine<br><sup>nt Claudia</sup> | Speichern     Abbrechen/Schließen       e Position"!       m neuen Tab! |
| Auswahl ( Position                                                                   | en) • Aktionen •                                                                                  | Abbrechen/Schließen                                                          |                                                                         |
| Zum gewählten Beso                                                                   | cheid liegen derzeit keine                                                                        | Positionen vor!                                                              |                                                                         |
| Auswahl ( P                                                                          | ositionen ) 🔻                                                                                     | Aktionen 🔺                                                                   | Abbrechen/Schließen                                                     |
|                                                                                      |                                                                                                   | Neue Position                                                                |                                                                         |
| Zum gewählte                                                                         | en Bescheid lieger                                                                                | derzeit keine Position                                                       | en vor!                                                                 |

7) Klicken Sie bei **"anzuerkennende Veranstaltung(en)"** auf **hinzufügen**. **ACHTUNG:** Das Fenster öffnet sich in einem neuen Tab!

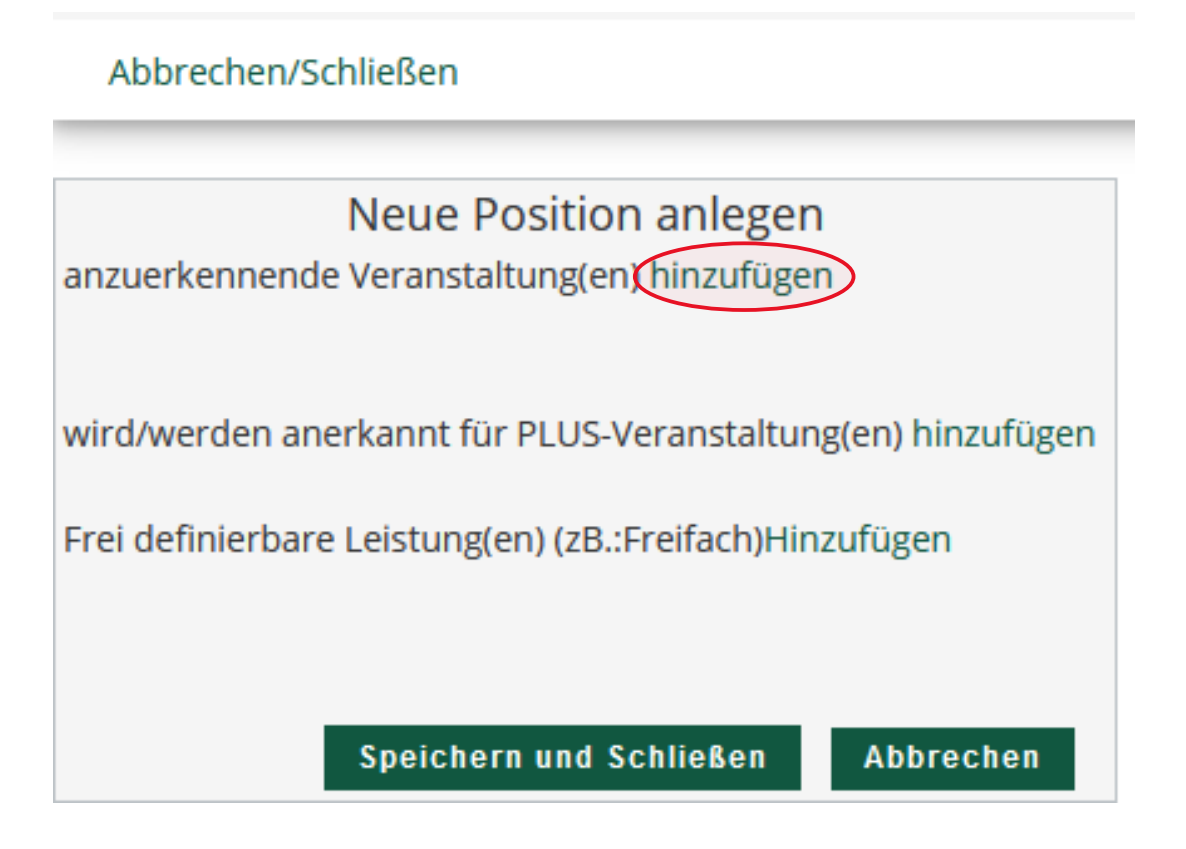

8) Wählen Sie eine oder mehrere Lehrveranstaltungen aus, die anerkannt werden soll(en). Gehen Sie anschließend auf den vorherigen Tab.

| Erbrachte Leistung  | auswählen / Teststu | ident Cl | audia                                               |     |     |              |             |            |                     |
|---------------------|---------------------|----------|-----------------------------------------------------|-----|-----|--------------|-------------|------------|---------------------|
| Abbrechen/Schließen |                     |          |                                                     |     |     |              |             |            |                     |
| Studien-ID          | Nr.                 | Sem.     | Titel                                               | Ar  | SSt | ECTS-Credits | Studienjahr | Datum      | PLUS<br>Beurteilung |
| UD 198 402 423 03   | BUB.001             | 16W      | Biologie als Wissenschaft vom Leben (Ringvorlesung) | VC  | 2   | 2            | 2016/17     | 02.11.2016 | 1                   |
| UD 198 402 423 03   | PYB.111             | 16W      | Einführung in die Physik                            | VC  | 3   | 3            | 2016/17     | 02.11.2016 | 1                   |
| UD 198 402 423 03   | A00.001184          | 16W      | Freie Wahlfächer                                    | FA  | 0   |              | 2016/17     | 02.11.2016 | 1                   |
| UD 198 401 429 03   | FWF.B03             | 17W      | Freies Wahlfach                                     | FA  | 3   | 3            | 2017/18     | 02.11.2016 | 2                   |
| UD 198 402 423 03   | A00.001110          | 16W      | Schule und Gesellschaft                             | FA  | 0   | 2            | 2016/17     | 02.11.2016 | 1                   |
| Abbrechen/Schließen |                     |          |                                                     |     |     |              |             |            |                     |
| Studien-ID          | Nr.                 | Sem.     | Titel                                               | Art | SSt | ECTS-Credits | Studienjahr | Datum      | PLUS<br>Beurteilung |
| UD 198 402 423 03   | BUB.001             | 16W      | Biologie als Wissenschaft vom Leben (Ringvorlesung) | VO  | 2   | 2            | 2016/17     | 02.11.2016 | 1                   |
| UD 198 402 423 03   |                     | 16W      | für Position gewählt     Einführung in die Bhyrik   | VO  | 3   | 3            | 2016/17     | 02.11.2016 | 1                   |
| LID 198 402 423 03  | 400.001184          | 16W      | Ereie Wahlfächer                                    | EA  | 0   |              | 2016/17     | 02 11 2016 | 1                   |
| UD 198 401 429 03   | EWE B03             | 17W      | Freies Wahlfach                                     | FA  | 3   | 3            | 2017/18     | 02 11 2016 | 2                   |
| UD 198 402 423 03   | A00.001110          | 16W      | Schule und Gesellschaft                             | FA  | 0   | 2            | 2016/17     | 02.11.2016 | 1                   |

9) Wählen Sie nun bei "wird/werden anerkannt für PLUS-Veranstaltung(en)" auf hinzufügen.

ACHTUNG: Das Fenster öffnet sich in einem neuen Tab!

ACHTUNG: "Frei definierbare Leistungen" werden im Lehramtsstudium in der Regel **nicht** verwendet – **AUCH NICHT BEI FREIEN WAHLFÄCHERN!** Wählen Sie diese daher **nicht** aus!

#### Abbrechen/Schließen

| Neue Position anlegen                                  |              |             |                        |              |         |  |  |  |
|--------------------------------------------------------|--------------|-------------|------------------------|--------------|---------|--|--|--|
| anzuerkennende Veranstaltung(en) hinzufügen            |              |             |                        |              |         |  |  |  |
| Lehrveranstaltung/Fach                                 | Datum        | PLUS        | Anerkannt lt.          | ECTS-Credits | Löschen |  |  |  |
|                                                        |              | Beurteilung |                        |              |         |  |  |  |
| PYB111 Einführung in die Physik; VO 3SSt W 2016/       | /17 02.11.16 | 1           | Allgemeine Anerkennung | 3 🕕          |         |  |  |  |
|                                                        |              |             |                        |              |         |  |  |  |
|                                                        | $\frown$     |             |                        |              |         |  |  |  |
| wird/werden anerkannt für PLUS-Veranstaltung(en h      | ninzufügen   |             |                        |              |         |  |  |  |
| Eroi definierbare Leistung(en) (78 :Eroifach)Hinzufüge |              |             |                        |              |         |  |  |  |
|                                                        |              |             |                        |              |         |  |  |  |
|                                                        |              |             |                        |              |         |  |  |  |
|                                                        |              |             |                        |              |         |  |  |  |
|                                                        |              | Spe         | eichern und Schließen  | Abbrechen    |         |  |  |  |
|                                                        |              |             |                        |              |         |  |  |  |

10) Wählen Sie nun den Prüfungsknoten aus, der anerkannt werden soll und klicken Sie auf "Auswählen".

| Zur Allg | emeinen Sucheingabe Fertig                                                                    |
|----------|-----------------------------------------------------------------------------------------------|
| A        | iklen                                                                                         |
| Auswa    | inien                                                                                         |
|          |                                                                                               |
|          | Bezeichnung                                                                                   |
|          | 🗆 📒 [2019W] Bachelorstudium Lehramt Sekundarstufe (Allgemeinbildung)                          |
|          | 🗉 💻 [VK] [BW_B_19] Bildungswissenschaftliche und pädagogisch-praktische Ausbildung (Bachelor) |
|          | 🗉 💻 Unterrichtsfächer                                                                         |
|          | 🗉 🔶 [VK] [FWF_B_19] Freie Wahlfächer                                                          |
| 0        | [VK] [FWF_B_19.0,5a] Lehrveranstaltung (0,5 ECTS)                                             |
| 0        | [VK] [FWF_B_19.1a] Lehrveranstaltung (1 ECTS)                                                 |
| 0        | [VK] [FWF_B_19.1b] Lehrveranstaltung (1 ECTS)                                                 |
| 0        | [VK] [FWF_B_19.1c] Lehrveranstaltung (1 ECTS)                                                 |
| 0        | [VK] [FWF_B_19.1d] Lehrveranstaltung (1 ECTS)                                                 |
| 0        | [VK] [FWF_B_19.1e] Lehrveranstaltung (1 ECTS)                                                 |
| 0        | [VK] [FWF_B_19.1f] Lehrveranstaltung (1 ECTS)                                                 |
| 0        | [VK] [FWF_B_19.1,5a] Lehrveranstaltung (1,5 ECTS)                                             |
| 0        | [VK] [FWF_B_19.1,5b] Lehrveranstaltung (1,5 ECTS)                                             |
| 0        | [VK] [FWF_B_19.1,5c] Lehrveranstaltung (1,5 ECTS)                                             |
| 0        | [VK] [FWF_B_19.1,5d] Lehrveranstaltung (1,5 ECTS)                                             |
| 0        | [VK] [FWF_B_19.2a] Lehrveranstaltung (2 ECTS)                                                 |
| 0        | [VK] [FWF_B_19.2b] Lehrveranstaltung (2 ECTS)                                                 |
| 0        | [VK] [FWF_B_19.2c] Lehrveranstaltung (2 ECTS)                                                 |
| 0        | [VK] [FWF_B_19.2,5a] Lehrveranstaltung (2,5 ECTS)                                             |
| ۲        | [VK] [FWF_B_19.3a] Lehrveranstaltung (3 ECTS)                                                 |
| 0        | [VK] [FWF_B_19.3b] Lehrveranstaltung (3 ECTS)                                                 |
| 0        | [VK] [FWF_B_19.4] Lehrveranstaltung (4 ECTS)                                                  |
| 0        | [VK] [FWF_B_19.5] Lehrveranstaltung (5 ECTS)                                                  |
| 0        | [VK] [FWF_B_19.6] Lehrveranstaltung (6 ECTS)                                                  |
| Auswä    | ihlen                                                                                         |
|          |                                                                                               |

# 11) Abbrechen/Schließen Soll hinzugefügt werden Bitte wählen... Semester 2020/21 S Beurteilung Weitere auswählen

11a) Wählen Sie SOLL HINZUGEFÜGT WERDEN aus, um die betreffende Lehrveranstaltung zu wählen.

ACHTUNG: Wählen Sie bitte niemals eine LV-Nummer, die mit A00 beginnt! Sollte keine andere LV verfügbar sein, ändern Sie bitte zuerst das Semester (siehe unten).

Abbrechen/Schließen

| Soll hinzugefügt werden                                                   | Bitte wählen                                                | * |  |  |
|---------------------------------------------------------------------------|-------------------------------------------------------------|---|--|--|
| Semester                                                                  | 1                                                           | ٩ |  |  |
| Beurteilung                                                               | A00.149587 Lehrveranstaltung (3 ECTS) (05St FA, SS 2020/21) |   |  |  |
| Weitere guowählen                                                         | FWF.B03 Freies Wahlfach (35St FA, SS 2020/21)               |   |  |  |
| Weitere auswahlen<br>ASB3a_FWF Freies Wahlfach 3 EC (3SSt FA, SS 2020/21) |                                                             |   |  |  |

11b) Wählen Sie das SEMESTER aus – wählen Sie nach Möglichkeit das Semester aus, in dem Sie die Original-Lehrveranstaltung absolviert haben.

11c) Wählen Sie als BEURTEILUNG die Note der Originalleistung aus.

ACHTUNG: Muss eine **Durchschnittsnote** berechnet werden, weil mehrere Original-Lehrveranstaltungen anerkannt werden, gilt folgende Berechnungsmethode: **Note\*ECTS/ECTS** <u>Beispiel:</u> *Leistung 1*: Note 2, ECTS 3 *Leistung 2*: Note 1, ECTS 4 *Leistung 3*: Note 4, ECTS 1 **Durchschnittsnote:** (2\*3+1\*4+4\*1)/8 = 1,75 => **Gut (2)** Beachten Sie: Bis ,5 wird auf-, ab ,51 abgerundet: 1,0 - 1,5 = Sehr gut (1) 1,51 - 2,5 = Gut (2) 2,51 - 3,5 = Befriedigend (3) 3,51 - 4,5 = Genügend (4) 12) Wählen Sie "Hinzufügen" und kehren Sie zum vorigen Tab zurück.

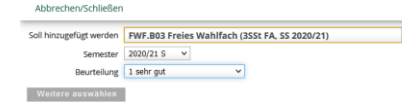

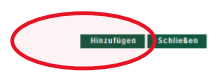

 13) Wiederholen Sie den Vorgang ggfs., wenn mehrere Lehrveranstaltungen anerkannt werden sollen, indem Sie erneut "hinzufügen" wählen.
 Wählen Sie nun "Speichern und Schließen" und kehren Sie wiederum zum vorherigen Tab zurück.

|                                                        | Neue Po   | osition anle        | egen                   |              |         |
|--------------------------------------------------------|-----------|---------------------|------------------------|--------------|---------|
| anzuerkennende Veranstaltung(en) hinzufügen            |           |                     |                        |              |         |
| Lehrveranstaltung/Fach                                 | Datum     | PLUS<br>Beurteilung | Anerkannt lt.          | ECTS-Credits | Löschen |
| PYB111 Einführung in die Physik; VO 3SSt W 2016/17     | 02.11.16  | 1                   | Allgemeine Anerkennung | 3            |         |
| wird/werden anerkannt für PLUS-Veranstaltung(erthin:   | zufügen   |                     |                        |              |         |
| Lehrveranstaltung/Fach                                 |           |                     | PLUS                   | Löschen      |         |
| FWFB03 Freies Wahlfach; FA 3SSt S 2020/21 Fach-/Me     | odulprüfu | ng                  | 1 sehr gut             | ŵ            |         |
| rei definierbare Leistung(en) (zB.:Freifach)Hinzufügen |           |                     |                        |              |         |
|                                                        |           |                     |                        |              |         |

14)Möchten Sie mehrere Positionen für weitere Prüfungsknoten erstellen, wählen Sie bitte "Aktionen" und "Neue Position" und wiederholen Sie die Schritte 7 – 13!

Ist der Antrag fertig, klicken Sie bitte auf "Aktionen" und "Alle Positionen bestätigen.

| rashan (1 oscionen)                           | Pattorien                    | Poor de la marca de marca de la compositione de la compositione de |             |         |         |       |
|-----------------------------------------------|------------------------------|----------------------------------------------------------------------------------------------------|-------------|---------|---------|-------|
| Reihenfolge                                   | Neue Position                |                                                                                                    | PLUS        | ECTS    | Bestäti | igung |
|                                               |                              |                                                                                                    | Beurteilung | Credits | Stud.   | PLUS  |
| Position 1                                    | Antrag drucken               |                                                                                                    |             |         |         |       |
| PYB111 Einführung in die<br>(anerkannt laut)  | Alle Positionen bestätigen   |                                                                                                    | 1           | 3       |         |       |
| wird anerkannt für<br>FWFB03 Freies Wahlfach: | FA 355c 5 2020/21 Pach-/Modu | srüfung 🔔 - 😳                                                                                                    | 1           | 3       |         |       |

## 15) Wählen Sie **"OK"** und senden Sie eine Mail an <u>lehramt@plus.ac.at</u> UNTER ANGABE IHRER MATRIKELNUMMER!

| Auswahl (Positionen) * Aktionen * Abbrechen/Schließen                                                                                                    |                     |                 |              |
|----------------------------------------------------------------------------------------------------|---------------------|-----------------|--------------|
| Rehenfolge                                                                                                    | PLUS<br>Beurteilung | ECTS<br>Credits | Bes<br>Stud. |
| Position 1                                                                                                    |                     |                 |              |
| PYB111 Einführung in die Physik VO 3551 W 2016/17;<br>(anerkannt Luu)                                                                                                    | 1                   | 3               |              |
| FWFB03 Freies Wahlfach; FA 35St S 2020/21 Fach-/Modulprüfung 🔔 🕡                                                                                                    | 1                   | 3               |              |
| Orifinequality.uni-satzburg.at     Wollens like alse vollklandinge Engales aller Positionen bestätigen?     End Ram kinne Bestätigen?     End Ram kinne Bestätigen gift version. Eines Korrettaru oder die     Auflechung here Bestätigeng versione sind elsenbehang version und die     austradinge Archabeshang-i-person durchfultens. Für die efficielle     Bestätigung sendos eis und heren bestätigen in here     anstradinge i sind heren bestätigen in here     anstradinge i sind heren bestätigen in here     anstradinge i sind heren bestätigen in here     anstradinge i sind heren bestätigen in here     anstradinge i sind heren bestätigen in here     anstradinge i sind heren bestätigen in here     anstradinge i sind heren bestätigen in here     anstradinge i sind heren bestätigen in here     anstradingen i sind heren bestätigen i heren     anstradingen i sind heren bestätigen in here     anstradingen i sind heren bestätigen in here     anstradingen i sind heren bestätigen i sind heren bestätigen i heren     anstradingen i sind heren bestätigen i heren     anstradingen i sind heren bestätigen i heren     anstradingen i sind heren bestätigen i heren     anstradingen i sind heren bestätigen i heren     anstradingen i heren     anstradingen i heren     anstradingen i heren     anstradingen i heren     anstradingen     anstradingen |                     |                 |              |